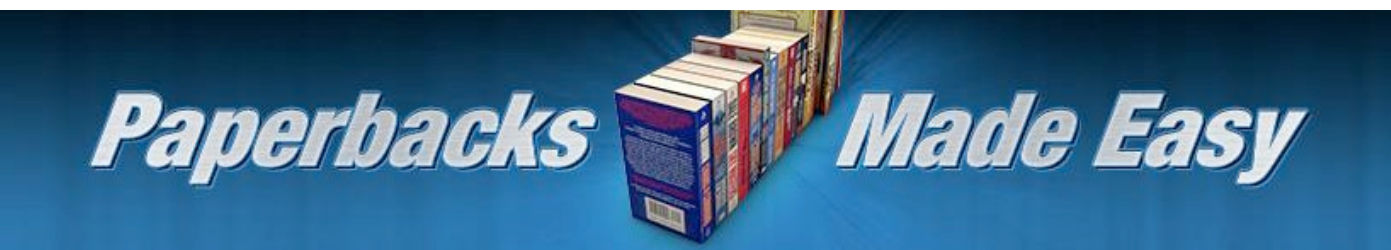

## **The Print-on-Demand Revolution:**

Introduction: Publishing Your Book to CreateSpace

Jay Boyer

© Copyright J. J. Fast Publishing, LLC. All Rights Reserved. This guide may not be reproduced or transmitted in any form without the written permission of the publisher. Every effort has been made to make this guide as complete and accurate as possible. Although the author and publisher have prepared this guide with the greatest of care, and have made every effort to ensure the accuracy, we assume no responsibility or liability for errors, inaccuracies or omissions. Before you begin, check with the appropriate authorities to insure compliance with all laws and regulations.

This report has been written to provide information to help you write, publish, and promote your books to Amazon.com. JJ Fast Publishing, LLC is in no way affiliated with Amazon.com.

Every effort has been made to make this report as complete and accurate as possible. However, there may be mistakes in typography or content. Also, this report contains information on online marketing and technology only up to the publishing date. Therefore, this report should be used as a guide – not as the ultimate source of Internet marketing information.

The purpose of this report is to educate. The author and publisher does not warrant that the information contained in this report is fully complete and shall not be responsible for any errors or omissions. The author and publisher shall have neither liability nor responsibility to any person or entity with respect to any loss or damage caused or alleged to be caused directly or indirectly by this report, nor do we make any claims or promises of your ability to generate income by using any of this information.

### **Table of Contents**

| Introduction                                     | 4  |
|--------------------------------------------------|----|
| CreateSpace Publishing                           | 5  |
| Why Publish to CreateSpace?                      | 7  |
| CreateSpace is Seamlessly Integrated with Amazon | 10 |
| Why People Disregard the POD Platform            | 12 |
| Formatting Your Book                             | 14 |
| How to Create a Book Cover                       | 19 |
| Your Book Cover Template                         | 21 |

#### Introduction

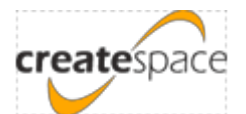

CreateSpace is a self-publishing service which allows artists to publish and sell their books, CDs, and DVDs for a fraction of the cost of traditional methods. Many years ago this company was bought out by Amazon and now it is Amazon's print-on-demand (POD) publishing arm. So, by using CreateSpace, a self-published author is directly tied to Amazon. This means you are under the protection of Amazon and you have direct access to a great sales market. Amazon.com and CreateSpace.com are both designed in ways which make it easy for users to publish, protect, and market their work.

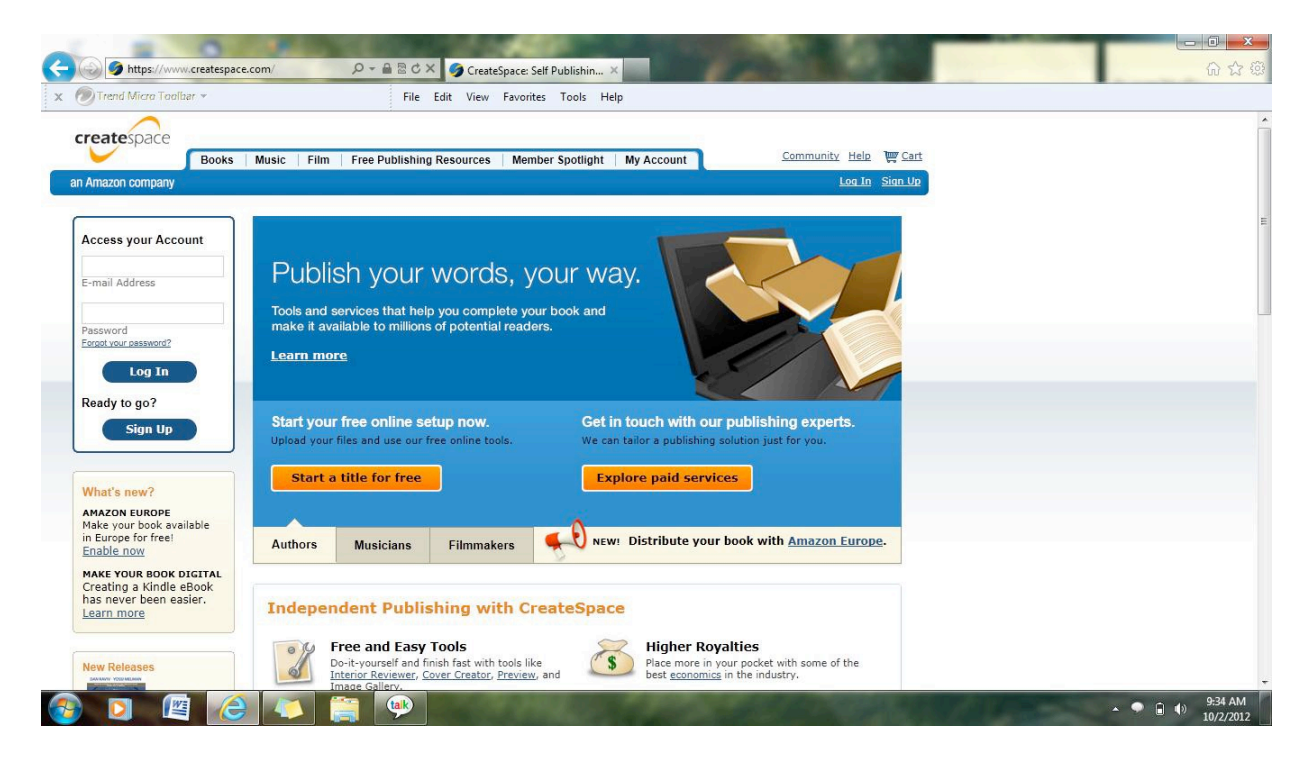

#### **CreateSpace Publishing**

Before Kindle and other eReaders entered into our lives, paperback books ruled the book market. There is still a large demand for paperback books, and many people still love and embrace paperbacks in spite of the large influx of the electric devices available for readers these days. You don't have to use CreateSpace to take advantage of print-on-demand publishing; however, it can be very advantageous for the self-publisher since it is alreadylinked to the Amazon marketplace.

Print-on-demand publishing is exactly what it sounds like. In print-on-demand publishing, your book remains digital until someone purchases it. In other words, the book is only printed on an individual basis, per order, and upon demand.

#### Independent Publishing with CreateSpace

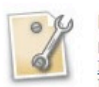

Free and Easy Tools Do-it-yourself and finish fast with tools like Interior Reviewer, <u>Cover Creator</u>, <u>Preview</u>, and Image Gallery.

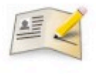

Comprehensive Book Services Get the help you need to complete your book with our affordable <u>design</u>, <u>editing</u>, and <u>marketing</u> services.

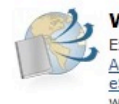

Wide Distribution Options Expand your book's availability through <u>Amazon.com</u>, <u>Amazon Europe</u>, your own <u>eStore</u>, and <u>Kindle</u>. Plus, reach more readers with the Expanded Distribution option.

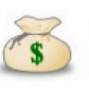

Higher Royalties Place more in your pocket with some of the best <u>economics</u> in the industry.

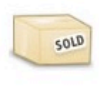

Always Available Your work is <u>manufactured</u> to meet demand, so your title is always in stock. There are no upfront costs and no need to carry inventory.

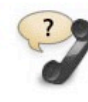

Help when you need it Get answers fast over the <u>phone</u>, by <u>e-mail</u>, or join our <u>Community</u> and discuss your ideas, questions, and more with folks just like you.

Before print-on-demand publishing, you pretty much had three choices: You could print your books on your own, you could get go through a vanity press and make expensive orders of 1,000 books or more, or you could seek out a publisher if you felt that your work was good enough to bring about profits. Even if you could get published through a publishing agency, you would likely only get royalties of 10% or less. Now you can self-publish and bring about a substantial stream of income for yourself. With CreateSpace, you will see that the royalties for you book could be as high as 30 or 40%; that is after printing, shipping, and all of the other services that the company provides for you.

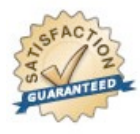

If you are dissatisfied with a CreateSpace service or if your CreateSpace product contains a manufacturing defect, contact us within 60 days and we will do everything we can to make things right or refund your money. Again, there are other companies which provide this type of service. CreateSpace is not your only option. However, Amazon is the platform of choice for many buyers and sellers. In fact, it is the largest book retailer in the world. So, it really doesn't make any sense to venture elsewhere, especially if you are already using Amazon to publish eBooks through Kindle.

#### Why Publish to CreateSpace?

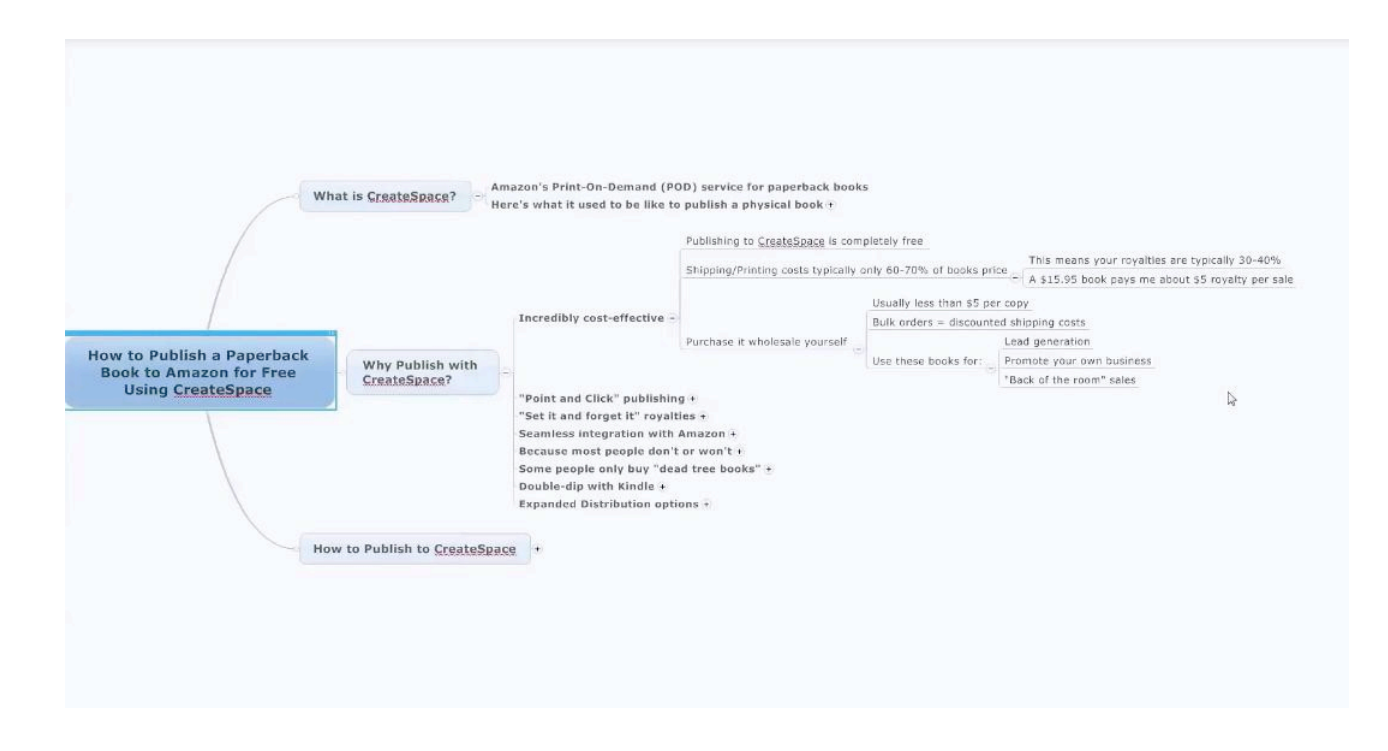

Using CreateSpace is an incredibly cost-effective way to publish your work. In fact, it is completely free to publish your book to CreateSpace. The only thing that you will be paying for is for Amazon to fulfill your book orders. Even this is incredibly cheap. For example, ordering a proof copy and shipping it only costs about \$7. These types of services will cost money, but everything else is free.

In CreateSpace, shipping and printing costs typically take up about 60-70% of the total book price. This may vary by the amount of images, colors, and pages that your book contains. Even so, this leaves you with 30-40% in profits. For instance, a book which has a selling price of \$15.95 that is 100-120 pages (with no images) will typically bring about royalties of about \$5 per sale.

This is harder to achieve with an eBook. Publishing paperback books are likely to bring in bigger royalties because the selling price of these books is higher. A Kindle book typically starts out at a selling price of \$2.99. You may be able to bump the price up a little bit if you are selling a "How To" book or a book of a longer length, but not very much. In order to bring about a profit of \$5 per sale with a Kindle eBook, you would have to price it at a minimum of \$7, even if your royalties are 70%. People expect paperback books to be more highly price. On the other hand, when you publish a Kindle eBook, the prices are expected to be much lower. Therefore, the royalty rates in a paperback book can be worth the extra cost.

You can also purchase your own book. For instance, if you would like to publish a book to use as a marketing tool to promote your business, you can order as many copies from CreateSpace as you would like. Jay Boyer, for example, used to do web services for other people. He created a book about his services and published it, ordering a couple of dozen at a time. He would then hand them out to his potential clientele.

Many professionals do this. In professional business practices, such as realty, construction, or chiropractics, these publications bring about an air of professionalism that is unmatched. This can bring in a substantial amount of profits and the published works pay for themselves in a short amount of time. If you do any kind of public speaking at all, you can make a greatamount of excess cash by selling your book at the back of the room. All of these options (and much more) are available to you if you learn to publish with CreateSpace.

| Overview Cover Inte   | rior Printing Options                                                                                            | Distribution and Royalties                                                | Buying Copies                              |  |  |  |
|-----------------------|----------------------------------------------------------------------------------------------------|---------------------------------------------------------------------------|--------------------------------------------|--|--|--|
| Simple from the S     | Start                                                                                                    |                                                                           |                                            |  |  |  |
| Inventory Freedom     | Books are printed to meet                                                                                        | demand.                                                                   |                                            |  |  |  |
| Free Tools            | Tools like <u>Interior Reviewe</u><br>great results.                                                             | <u>r</u> and <u>Cover Creator</u> allow you to d                          | o-it-yourself easily and wit               |  |  |  |
| Professional Services | Choose from our affordable                                                                                       | e <u>design, editing</u> , and <u>marketing</u> se                        | rvices.                                    |  |  |  |
| Support               | Our dedicated team of pro                                                                                        | fessionals is ready to help you thro                                      | ughout the process.                        |  |  |  |
| More for You          |                                                                                                    |                                                                           |                                            |  |  |  |
| Competitive Royalties | Some of the highest royalt                                                                                       | ies in the industry.                                                      |                                            |  |  |  |
| Affordable Copies     | Low author book prices, regardless of order quantity.                                                            |                                                                           |                                            |  |  |  |
| No Setup Fees         | Our <u>do-it-vourself option</u> for authors removes hurdles, so you can focus on publishing ar<br>distributing. |                                                                           |                                            |  |  |  |
| Library-Quality Books | Professional trade paperba                                                                                       | ck binding ensures a book to be pr                                        | oud of.                                    |  |  |  |
| Free ISBN             | Choose from four ISBN options, including a free CreateSpace-assigned ISBN, when you<br>up your book.             |                                                                           |                                            |  |  |  |
| Expand Your Read      | ch                                                                                                    |                                                                           |                                            |  |  |  |
| Standard Distribution | Free with your membershi<br>Amazon's European websit<br>CreateSpace eStore.                                      | p so you can make your book avail<br>tes, and sell from your website thro | able on Amazon.com,<br>ough a link to your |  |  |  |
| Expanded Distribution | Broaden your <u>distribution</u><br>and distributors within the                                                  | to online retailers, bookstores, libra<br>United States.                  | aries, academic institutions               |  |  |  |

Learning to use CreateSpace effectively is not a difficult task. Using CreateSpace is extremely easy, that is why it has been deemed "point and click publishing". If you have never tried anything like this before, it typically only takes about an hour to learn. If you have ever published for Kindle, you will notice that CreateSpace is organized in a very similar, easy to use, fashion as Amazon.

CreateSpace has a cover-creation tool that is very simple to use. It is not the mostamazing graphics utility available, but it is free and you can use it as much as you like. With this tool you can make a professional-looking cover in just a few minutes. Another advantage of CreateSpace is that changing your prices and testing new ones is also extremely simple. Furthermore, any changes to your pricing that you make will take place within a couple of hours.

The point of publishing in Kindle and CreateSpace is to create multiple streams of passive income through on-demand publishing. The tools described here are going to allow you todo so in a simple, hassle-free way. They are also going to position you in one of the largest markets for books and eBooks available.

#### CreateSpace is Seamlessly Integrated with Amazon

CreateSpace is advantageous because it integrates seamlessly with Amazon. This is a big benefit that CreateSpace has over other self-publishing companies like LuLu.com orXlibris.com. This also means that there are not any additional steps to take when you finish your book. Your book will "go live" as soon as you sign off on the proof copy, and your sales can begin.

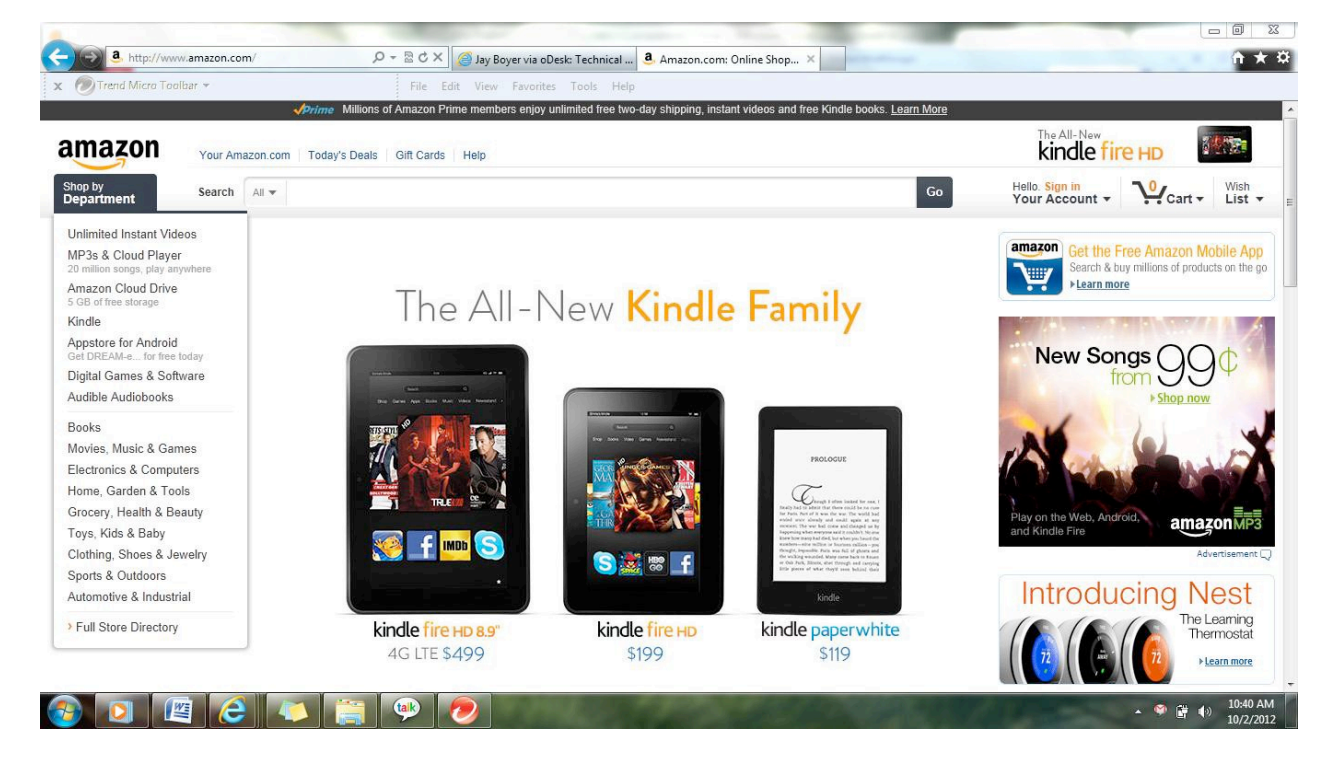

Once the book has been created and placed onto the marketplace, Amazon takes care of everything for you. When you publish an eBook, selling the publication is incredibly simple since it is all in a digital format. With printed physical books, the process is much more complicated and costly. There are hard costs involved such as:

- Printing
- Shipping
- Payment Processing
- Customer Support
- Returns
- Package Tracking

The costs of publishing and distributing physical books bring up the overall price of the books. Consumers understand this; that is why they do not mind paying \$12.99 or more for a single book. Amazon takes care of many of these problems and expenses for you, however. Issues with any of the aspects listed above, such as customer support, are taken care of byAmazon. This makes a process which is normally very frustrating and expensive, incredibly easy and inexpensive for you.

One of the best aspects of being so interconnected with Amazon is that they are so well-known and well-liked. There are currently over 3 million unique visitors to Amazon every day. Many businesses pay millions of dollars every year for this amount of exposure. This is traffic that they are funneling to you for free. People also love and trust Amazon shipping. Many people, for example, who cannot drive or get around well, are Amazon Prime members because their shipping is free.

#### Why People Disregard the POD Platform

Many people do not publish with print on demand for a variety of reasons. Some of these reasons are:

- The eBook market is successful
- They don't know how
- They are focused solely on kindle
- They feel it would be too complicated

This is understandable, especially if you are making good money in the Kindle marketplace. You should understand, however, that if you have an eBook published and you are not utilizing POD, then you are essentially leaving money on the table. There are a lot of people who will never purchase an eBook because they don't understand the technology or they don't feel comfortable purchasing virtual items. There are also a lot of people out there who are afraid of change or believe in the old-fashioned way of doing things. There is nothing wrong with these beliefs and there is no reason why you shouldn't appeal to this type of audience as well. Everything that you are publishing in Kindle you should have available in POD as well. There is a little more work involved, but nothing so intense that it should stop you from trying it out. Many people feel like they do not have enough time to do both, but really time shouldn't be an issue. You have to make some changes to the formatting and the book cover, but typically this takes less than an hour. So, with just a minimal amount of effort you will be able to "double-dip" into both markets.

There are some types of books that even sell better in print. For example, Jay published adog walking book in both CreateSpace and in Kindle. In January, he sold this book on kindle for \$6.95 apiece and brought in a profit of \$48.50. The same book, with the same content, in the same month sold in the POD format, bringing Jay a profit of 101.41. That is almost twice as much in royalties. It does not always happen this way, but you can see that you could be missing out on a significant amount of profit by not publishing in Kindle and through CreateSpace.

Even if you take the risk and you do not sell well in the POD market, it is likely that you will at least earn back any money that you invest in the venture very quickly. After the initial costs whatever you sell is pure profit. Another great aspect of CreateSpace is that it offers an expanded distribution option for a very low price. If you do this, CreateSpace will make your book(s) available to libraries, book stores, and other book retailers. The good thing about this is that these buyers order in bulk. So, when you get your royalty check from these sales, it is typically a lot larger than what you are used to.

#### **Formatting Your Book**

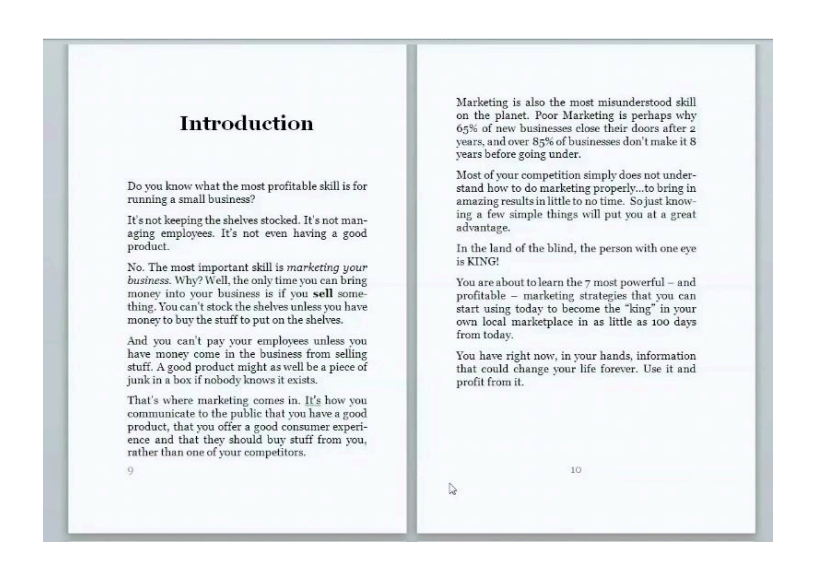

You will, of course, have to format your manuscript into book formation when publishing a paperback. If you don't already have your manuscript saved in a Word Document, you will want to copy and paste the text into Word and save it. If you already have the text in a Word document formatted for Kindle, you may wish to save it under a different name before making the changes needed for CreateSpace. Some people use a pre-formatted template for their CreateSpace document which includes the following specifications:

- Page Size: Book Trim (6"x9" is the most common)
- Margins: .75"
- Gutter: .35"

The outside edges of the margins should be wider than the inside edges, this is because ½ to ¾ of an inch will be lost in the book's binding. This will need to be accounted for in your formatting. You can do this by clicking on the "Page Layout" tab in Microsoft Word, and then clicking on "Margins". When the "Page Setup" window opens, modify the settings as follows:

Margins

Тор: 0.7"

Inside: 0.7"

Gutter: 0.35"

| in an giris                          | Paper                                    | Layout    |       |                  |       |   |
|--------------------------------------|------------------------------------------|-----------|-------|------------------|-------|---|
| Margins                              |                                          |           |       |                  |       |   |
| ∑op:                                 | 0.7                                      | I         | *     | <u>B</u> ottom:  | 0.7*  | * |
| Inside;                              | 0.7 <sup>n</sup>                         |           | *     | <u>O</u> utside: | 0.7*  | 4 |
| Gutter:                              | 0.35                                     | 5 I       | *     | Gutter position: | 1.oft | * |
| Orientation                          | 1.00                                     |           |       |                  |       |   |
|                                      |                                          | - 5       |       |                  |       |   |
| A                                    | I                                        | 1)        |       |                  |       |   |
| Portra                               | it Land                                  | scana.    |       |                  |       |   |
| 7.64.64.6                            | L. L. L. L. L. L. L. L. L. L. L. L. L. L | - output  |       |                  |       |   |
| Pates                                |                                          |           |       |                  |       |   |
| Pages<br>Multinia                    | nanos:                                   | Mirror ma | rains |                  |       |   |
| Pages<br><u>M</u> ultiple            | pages:                                   | Mirror ma | rgins | ×                |       |   |
| Pages<br><u>M</u> ultiple            | p <del>a</del> ges:                      | Mirror ma | rgins |                  |       |   |
| Pages<br><u>M</u> ultiple<br>Preview | pages:                                   | Mirror ma | rgins | ×                |       |   |
| Pages<br><u>M</u> ultiple<br>Preview | pages:                                   | Mirror ma | rgins |                  |       |   |
| Pages<br>Multiple<br>Preview         | pages:                                   | Meror ma  | rgins | ×                |       |   |
| Pages<br>Multiple<br>Preview         | pages:                                   | Mirror ma | rgins |                  |       |   |
| Pages<br>Multiple<br>Preview         | pages:                                   | Mirror ma | rgins |                  |       |   |
| Pages<br>Multiple<br>Preview         | pagas:                                   | Mirror ma | rgins |                  |       |   |
| Pages<br>Multiple<br>Preview         | pages:                                   | Mirror ma | rgins |                  |       |   |

The top and side margins, set at 0.7" will make them nearly3/4 of an inch. You may also wish to set them at 0.75, to make the margins an exact ¾ of an inch. The gutter is set at 0.35". The margin is already set to 0.7" and the gutter adds an additional 0.35" to the outside margins. This is what makes the outside margins wider in preparation for the book's binding.

The page size of your document will also have to be customized. To do this, click on the "Page Layout" tab again, and then click on "Size". Next, click on "More Paper Sizes" and change the settings in the window as follows:

Paper size:

Custom size

Width: 6"

Height: 9"

| Const Burns        | Paper | Layout |            |              |
|--------------------|-------|--------|------------|--------------|
| Pape <u>r</u> size |       |        |            |              |
| Custom             | size  |        | +          |              |
| Width:             | 6" T  |        |            |              |
| Height:            | 9"    |        | (A)<br>(¥) |              |
| Paper sou          | rce   |        |            |              |
| Eirst pa           | ge:   |        |            | Other pages: |
| Main tr            | aγ    |        | 7.         | Main tray    |
| Preview            |       |        |            |              |
|                    |       |        |            |              |

This may vary according to your desired trim sized.

This process is very similar to that of formatting a Kindle book. One of the biggest differences to note is that not everyone who publishes in Kindle puts hard page breaks in between the different section of the book. When formatting your printed book, you should insert these page breaks between the chapters. All you have to do to insert the page breaks is position your curser on the front of the line of text where you would like your next page to begin. After that simply click on the "Insert" tab and then click on "Page Break".

For the chapter headings you will be using Heading 1 (H1) tags to format your book, just like you would be when formatting a Kindle eBook. If you have subtitles, you want to use H2 tags for them. Continue to do this throughout your manuscript.

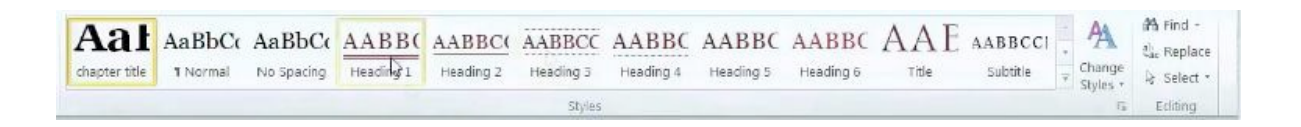

Get everything formatted just the way that you like and make sure that your chapter headings are set up correctly. Be sure to include a title page, copyright page, and a table of contents page at the beginning of your manuscript. You may also need to include a disclaimer page.

# Τ

Serif fonts are the most widely used in printed materials. These are the fonts that have semistructural details on the ends of the letters. Times New Roman and Georgia are good examples of serif fonts. These are the fonts that you should use when submitting your manuscript.

After your manuscript is thoroughly edited and formatted, go to your table of contents. Next, click on the "References" tab and then "Table of Contents". Choose the style that you wish to have for your table of contents, and it will auto-generate the correct page numbers for your chapter headings.

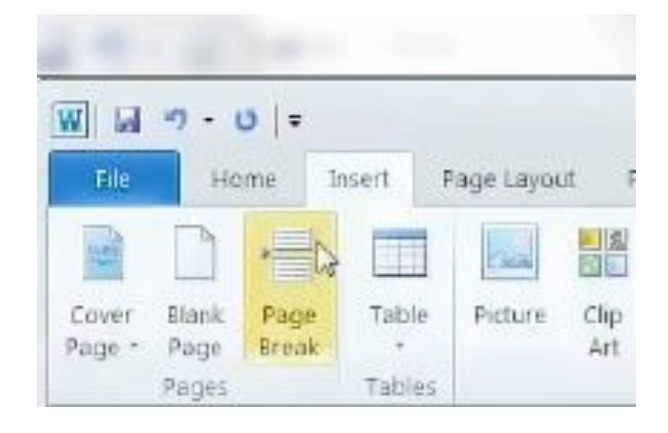

|                                                                                                    | <ul> <li>And other sectors and the sector of the sector of the secto</li></ul>                                                                                                    | Interferences and the second second |        |
|----------------------------------------------------------------------------------------------------|----------------------------------------------------------------------------------------------------|----------------------------------------------------------------------------------------------------|--------|
| F.2 Home Insert Page Layout References Mailings                                                                               | Review View Add-Ins WORD CRUSHER                                                                                                    |                                                                                                    | × 0    |
| Table of Contents • AB * Mai Insert Fonnete AS Next Fondnete - Insert Fondnete - Insert Fondnete - Show Yrons Catation - # Bi | tenage Sources<br>tenage Sources<br>tenage Sources | Insert Table of Authorities     If update Table     Cataton     Cataton                                                                                                    |        |
| Built-In                                                                                                    | bliography Captions Index                                                                                                    | Table of Authonities                                                                                                    |        |
| Automatic Table 1                                                                                                    |                                                                                                    |                                                                                                    | 5      |
|                                                                                                    |                                                                                                    |                                                                                                    | 0      |
| CONTENTS                                                                                                    |                                                                                                    |                                                                                                    | ^<br>_ |
| Heading 1i                                                                                                    |                                                                                                    |                                                                                                    |        |
| Handing a                                                                                                    |                                                                                                    |                                                                                                    |        |
| Automatic Table 2                                                                                                    |                                                                                                    |                                                                                                    |        |
|                                                                                                    | TABLE OF CONTENTS                                                                                                    |                                                                                                    |        |
| TABLE OF CONTENTS                                                                                                    |                                                                                                    |                                                                                                    |        |
| Heading 1                                                                                                    | Introduction                                                                                                    |                                                                                                    |        |
| U-dimo i                                                                                                    | Are You Leaving Money on the Table? 11                                                                                                    |                                                                                                    |        |
| Manual Table                                                                                                    | Center of Influence Marketing                                                                                                    |                                                                                                    |        |
|                                                                                                    | How to Find Customers for Life                                                                                                    |                                                                                                    |        |
| TABLE OF CONTENTS                                                                                                    | The Referral Marketing Goldmine 45                                                                                                    |                                                                                                    |        |
| Type chapter title (level 1)                                                                                                  | How to Tear Down Customer Resistance                                                                                                    |                                                                                                    |        |
| Three elements title (level a)                                                                                                | The Right Way to Place Yellow Page Ads                                                                                                    |                                                                                                    |        |
| More Table of Contents from Office.com                                                                                        | 5 Proven Internet Strategies to Explode Your                                                                                                    |                                                                                                    |        |
| ansert Table of Contents                                                                                                    | Local Sales                                                                                                    |                                                                                                    |        |
| Bk Bernove Table of Contents                                                                                                  | About the Author                                                                                                    |                                                                                                    |        |
| Save Selection to Tellile of Contents Gallery                                                                                 |                                                                                                    |                                                                                                    |        |
|                                                                                                    |                                                                                                    |                                                                                                    |        |
|                                                                                                    |                                                                                                    |                                                                                                    |        |
|                                                                                                    |                                                                                                    |                                                                                                    |        |
|                                                                                                    |                                                                                                    |                                                                                                    |        |
|                                                                                                    |                                                                                                    |                                                                                                    |        |
|                                                                                                    |                                                                                                    |                                                                                                    |        |
| the second second second second second second second second second second second second second second second s                | vii                                                                                                    |                                                                                                    |        |
|                                                                                                    |                                                                                                    |                                                                                                    | 0      |
| Page: 7 of 90 Words: 13,192 🛷                                                                                                 |                                                                                                    |                                                                                                    |        |

You will want to wait until you have finished formatting before creating your table of contents, but if you have to make changes later, you can fix the table easily. All you have to do is left click on your table of contents, click "update field", and then choose "update page numbers only". You don't want to choose update entire table, especially if you have already formatted your document.

| Are You Leaving Money on the Tabl<br>Center of Influence Marketing                                                                                                    |  |
|----------------------------------------------------------------------------------------------------|--|
| Center of Influence Marketing,                                                                                                    |  |
| following options;                                                                                                    |  |
| How to Find Customers for Life                                                                                                    |  |
| The Referral Marketing Goldmine                                                                                                    |  |
| How to Tear Down Customer Resist                                                                                                    |  |
| The Right Way to Place Yellow Page and the Place Yellow Page and the |  |
| Proven Internet Strategies to Explode Your                                                                                                    |  |
| .ocal Sales                                                                                                    |  |
| About the Author                                                                                                    |  |
|                                                                                                    |  |
|                                                                                                    |  |
|                                                                                                    |  |
|                                                                                                    |  |
|                                                                                                    |  |

#### How to Create a Book Cover

One of the major changes you will have to make when changing your book from a Kindle eBook to a paperback is your book's cover. For a Kindle cover all you have to have is a cover design for the "front" of your book. In a paperback format, your book will (of course) need a front, a back, and a spine because this is a 3-dimentional object.

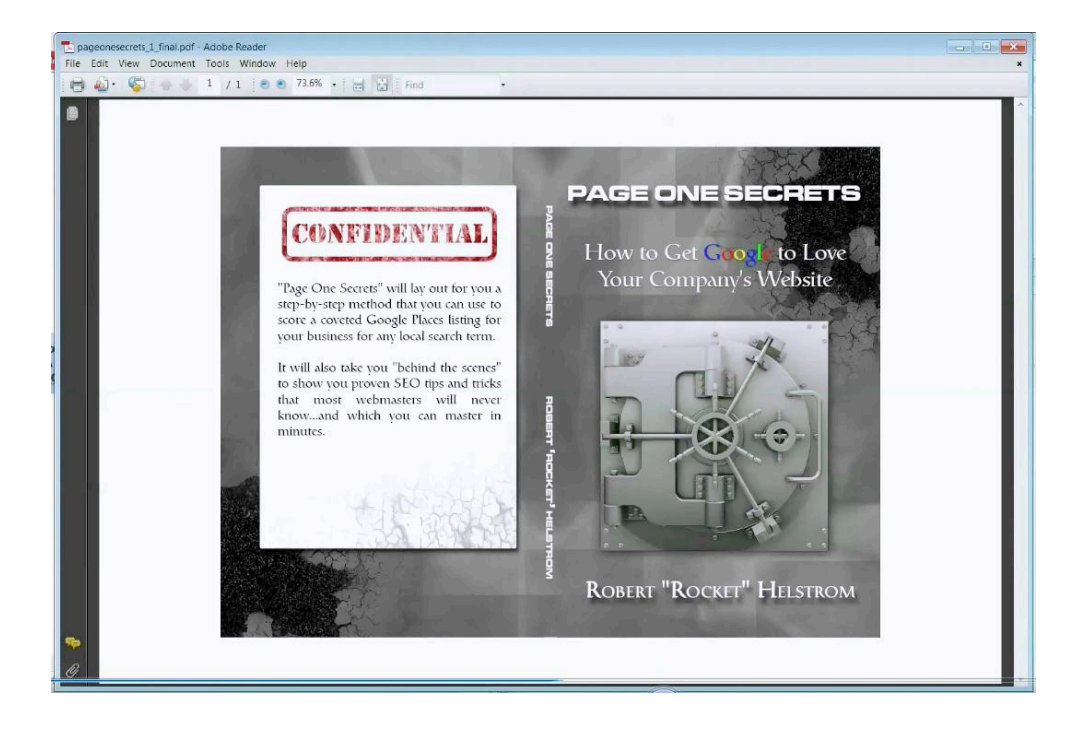

This is actually advantageous to you, because the back cover text usually tells the reader more about the book and its author. This is essentially a sales page for you. You can even add a picture of yourself or listing of your other works.

You have 3 options to create your paperback book cover:

- 1. Use the CreateSpace Cover Creator Tool (see the "CreateSpace Submission Guide" pdf training, and watch the accompanying videos).
- 2. If you have the skills needed to design the cover yourself with PhotoShop or Paint, you can do it yourself.
- 3. You can also outsource this cover design to a professional designer

I almost always outsource my cover designs, and I do it cheaply by finding contractors at sites like Fiverr.com and Odesk.com

You can get a lot of great graphic work done on Fiverr.com for a low price. You will, of course, have to pay more than the standard \$5 dollar fee for this professional of work, but it is still a lot cheaper than hiring a graphic designer elsewhere. One of the problems with this website is that it is hard to find a very professional graphic designer on Fiverr.com. The website is really better at providing simple imaging. Another problem with this website, for this type of a project, is that if you find a good graphic designer then it is hard to find them later on since people don't typically keep working very long on the website.

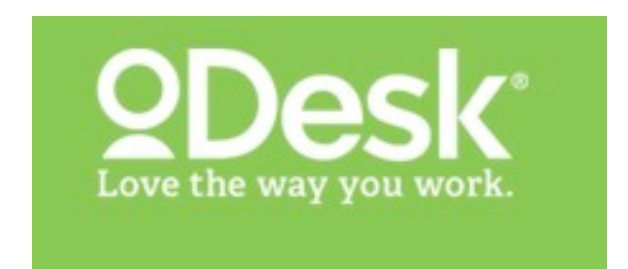

There are some very good workers to be found out for this type of project on oDesk.com. If you get a cover designed for your Kindle eBook, it is a very good idea to use the same designer for your paperback book cover. That way your covers are consistent. It is also best to have both designed at the same time.

#### Your Book Cover Template

Your designer will need a template to use in the creation of your book cover. You can find one on the CreateSpace website, CreateSpace.com on a page titled Book Help > Artwork & Templates. To go here follow this link:

https://www.createspace.com/Help/Book/Artwork.do;jsessionid=67E820AEDE11153090ACAE2D883428 B50.7b2b93363fe5fb26d25b5e54fbd1a330

| CreateSpace: Self                              | Publishing and Free Dis                                      | stribution for Books, CD, I                              | OVD - Mozilla Firefox                                                                                                    |                                                                                                    |                                                                                                    |                              |                  |                |                    |                 |                          |
|------------------------------------------------|--------------------------------------------------------------|----------------------------------------------------------|----------------------------------------------------------------------------------------------------|----------------------------------------------------------------------------------------------------|----------------------------------------------------------------------------------------------------|------------------------------|------------------|----------------|--------------------|-----------------|--------------------------|
|                                                |                                                              |                                                          |                                                                                                    |                                                                                                    |                                                                                                    |                              |                  |                |                    |                 |                          |
| ick Forward                                    | https://www.createspac                                       | ce.com/Help/Book/Artwo                                   | rk.do;jsessionid=67E82                                                                                                    | 0AEDE11153090ACAE                                                                                                    | 2D88342B50.7b2b93363                                                                                                  | fe5fb26d25b5e54fbd1a         | 1330             | Reload Stop    | 😻 - pace.com/Help/ | Book/ArtworkDow | nload.do P Home SEOquake |
| RoboForm • Sear                                | ch 💌 🍀 Lo                                                    | gins - 🍿 Bookmarks - 🝕                                   | Createspace 😰 Jay                                                                                                    | 🕌 Save 🤤 Generate                                                                                                    | 5 Sync                                                                                                    |                              |                  |                |                    |                 |                          |
| Yahoo!                                         | MInbox (56,443)                                              | 🛛 🔂 Google Calendar 🖄                                    | 🔗 354 Breezy Rd, 🤇                                                                                                    | SoToWebinar :                                                                                                    | 🛛 🕼 (86) Apex Auth                                                                                                    | Want to get on               | a Small Business | CreateSpace: S | × SGoToWebinar :   | Search          | 🛛 🕷 Citrix Online Se 🎽 🚽 |
| createspace                                    | Books Music F                                                | im Free Publishing Reso                                  | irces Member Spotlight                                                                                                    | Ny Account                                                                                                    | Community Help                                                                                                    | W can                        |                  |                |                    |                 |                          |
| an Amazon company                              | y                                                            |                                                          |                                                                                                    |                                                                                                    | <u>100 In</u>                                                                                                    | Sian Up                      |                  |                |                    |                 |                          |
| Book Help                                      | > Artwork 8                                                  | Templates                                                | mosto print roadu filos                                                                                                    | in graphic decion coff                                                                                                    | ware programs such as                                                                                                 | Adaba                        |                  |                |                    |                 |                          |
| Photoshop®, Adob                               | e InDesign@, or any soft                                     | tware that will allow you to                             | open a .png or PDF file                                                                                                    | and save a PDF file.                                                                                                    | ware programs such as                                                                                                 | AGODE                        |                  |                |                    |                 |                          |
| Product templates<br>our <u>Submission Rec</u> | are downloadable files I<br><u>quirements</u> .              | that provide information o                               | n dimensions, layout an                                                                                                    | d bleed. You can find a                                                                                                    | additional helpful informa                                                                                            | tion in                      |                  |                |                    |                 |                          |
| We recommend that the case, please for         | at you format your cover<br>llow our <u>Instructions for</u> | with our templates, but u<br>Using an Existing Fully Fon | nderstand that you may<br>matted Cover to ensure                                                                                  | v already have existing<br>your existing artwork w                                                                         | artwork for your book. If<br>ill work with our system.                                                                | this is                      |                  |                |                    |                 |                          |
| Using our template<br>create your artwork      | es is simple. Configure a<br>k.                              | nd download the templat                                  | e that meets your book                                                                                                    | 's specifications, then f                                                                                                  | ollow the instructions be                                                                                             | low to                       |                  |                |                    |                 |                          |
| Configure you                                  | ir Template                                                  |                                                          | How to use your                                                                                                    | Template                                                                                                    |                                                                                                    |                              |                  |                |                    |                 |                          |
| Interior Type                                  | Black and White                                              | •                                                        | 1. Open the PDF or<br>image editing soft                                                                                          | PNG file for the Paperba                                                                                                   | ck Book Cover Template in                                                                                             | a your                       |                  | D              |                    |                 |                          |
| Trim Size                                      | 6" x 9"                                                      |                                                          | <ol><li>Create a new lays<br/>as the design lays</li></ol>                                                                        | er in your image editing<br>er.                                                                                            | software. This layer will s                                                                                           | erve                         |                  | 4-5°           |                    |                 |                          |
| Number of Pages                                | 125 pages                                                    |                                                          | <ol> <li>Design your cover<br/>as the guide layer<br/>the template's pir<br/>the printed work.<br/>for our printing sp</li> </ol> | in the design layer, usi<br>. The artwork should ex-<br>ik zone to ensure a whit<br>Do not move the guide<br>edifications. | ng the template PDF or Pl<br>tend to the outside edge<br>te border will not exist wi<br>layer, as it is properly alig | NG file<br>of<br>thin<br>med |                  |                |                    |                 |                          |
|                                                | Build Template                                               |                                                          | <ol> <li>Ensure text and/o<br/>in the pink zones</li> </ol>                                                                       | r images that are inten<br>of the template.                                                                                | ded to be read do not ap                                                                                              | pear                         |                  |                |                    |                 |                          |
|                                                | Duna template                                                |                                                          | <ol> <li>The barcode area<br/>important images<br/>We suggest filing</li> </ol>                                                   | is indicated in yellow or<br>or text intending to be<br>in this area with your b                                           | n the template. Do not pla<br>read in the barcode locati<br>ackground color or design                                 | ice<br>on.<br>1.             |                  |                |                    |                 |                          |
|                                                |                                                              |                                                          | <ol> <li>Once your design<br/>so that it is not pr<br/>review process. If<br/>will need to forma<br/>layer.</li> </ol>            | is complete, you will ne<br>inted on your final prod<br>you are unable to turn<br>it the artwork so that it                | ed to turn off the guide la<br>uct or rejected during the<br>off the guide layer, then<br>completely covers the gui   | iyer<br>You<br>de            |                  |                |                    |                 |                          |
|                                                |                                                              |                                                          | <ol> <li>Flatten all layers,<br/>through your Creating</li> </ol>                                                                 | save the file as a <u>press</u><br>ateSpace account.                                                                       | quality PDE, and upload t                                                                                             | he file                      |                  |                |                    |                 |                          |

What you're going to receive here is a PSD file in the book trim size of your choosing. It will be in the form of a zip file that you can send to your designer. He will load this into PhotoShop and it will include

| nterior Type    | Black and White |
|-----------------|-----------------|
| frim Size       | 6" x 9"         |
| Number of Pages | 125 pages       |
| Paper Color     | White 💌         |

the spine width, the blank for the UPC code in the back, etc.

Begin by configuring your template in black and white. Your book trim size should probably be 6"x9", since it is the most popular size. You will need to include the number of pages as well so that the program can calculate the thickness of the spine for your book. CreateSpace will want you to make your book an even number of pages. You can add an extra blank page if you need to. Also, you should understand that your book must be at least 100 pages long for CreateSpace to be able to print yourtitle along the spine; otherwise it won't be thick enough. So, if you are close to a 100 page manuscript, you may choose to make it a little longer so that you can have the title printed there. Note: 24 pages is the minimum amount of pages required by CreateSpace.

The template generator will also give you the option of choosing white or cream for your paper color. This is important because if you choose cream the paper will be thicker, and therefore you book's spine will need to be larger. The template generator will calculate the difference for you, however.

Paperback Book

6.0" X 9.0" Book (152.4mm X 228.6mm) 124.0 Page

0.28" Spine Width

White Pape

Cover Tem

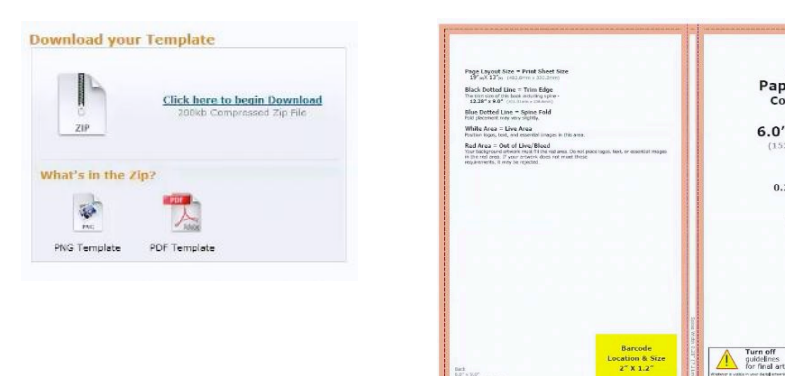

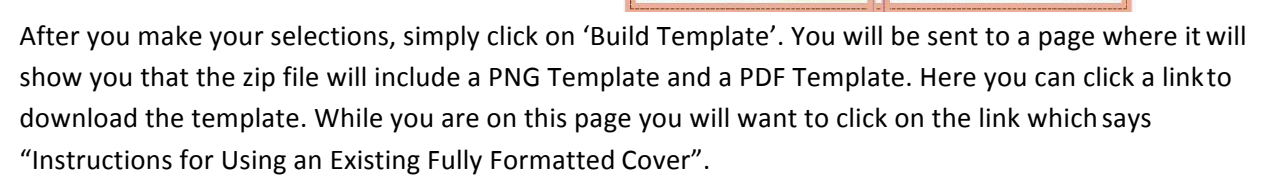

The next step is to send all of this information to your book cover designer. Include the png template file that you have just downloaded from CreateSpace above, as well as very detailed instructions to your designer on your book's topic, title, text, color, images, etc. Here is a sample set of designer instructions that you can modify for your own book cover:

This book contains general "how to" advice targeted to small businesses to help them improve their bottom line via yellow page ads, referrals, upsells, branding, etc.

The author is an online consultant who will be using this book as a promotional tool to brand himself as an "expert".

I am attaching a 6" x 9" book cover template for Photoshop with instructions inside.

Please let me know if you have any questions.

Title = Small Business Marketing Strategies

Subtitle = Increase Your Profits by 20% in 100 Days Author = Mike Koenigs Image = attached Template = 6 x 9 attached Total Pages = 92 Back cover text =

Do you know the most profitable skill for running a small business? It's not keeping the shelves stocked. It's not managing employees. It's not even about having the best product or service.

No, the most essential skill that you must master is the ability to market your business. Why? Well, the only way that your business can grow is if you actually SELL something.

Poor marketing is why 65% of new businesses close their doors within 24 months, and why 85% of businesses don't last 8 years before going under.

Let me show you the 7 most powerful (and profitable) marketing strategies that you can use to transform your business' bottom line in 100 days or less.

.....

2. This book contains "how to" advice for small business owners to show them how to get their business to show up on page 1 of the search engines using Search Engine Optimization, a Google Places listing, etc.

The author is an online consultant who will be using this book as a promotional tool to brand himself as an "expert"

I really liked the style of the last book in terms of font, imagery, and layout. I also liked how you did the back cover with Mike's picture, etc. I know this image is not as good as the last one of Mike...hope it is usable. Please go with whatever you think is best for this one.

And please give me a holler if you have any questions, and deliver both a pdf and psd file of this completed cover.

```
Title = Page One Secrets
Subtitle = How to Get Google to Love Your Company's Website
Author = Robert "Rocket" Helstrom
Image = attached (please let me know if this is usable)
Template = 6 x 9 (attached)
Total Pages = 92
```

Back cover text =

You can have the slickest website in the world, but it won't matter at all if your customers can't find you on Page 1 of Google, Yahoo and Bing.

"Page One Secrets" will lay out for you a step-by-step method that you can use to score a coverted Google Places listing for your business for any local search term.

It will also take you "behind the scenes" to show you proven SEO tips and tricks that most webmasters will never know...and which you can master in minutes.

If you are wondering how to finally get your business "found" online...generate valuable leads...and turn them in to customers for life, this book is a must-read.